## คู่มือการใช้ระบบเพื่อให้ความเห็นชอบการลงทะเบียน/เพิ่ม/เปลี่ยนตอนหลังกำหนดออนไลน์ สำหรับอาจารย์ที่ปรึกษา

เข้าระบบงานทะเบียนการศึกษา ผ่านเว็บไซต์ <u>https://www1.reg.cmu.ac.th</u>
 คลิกเลือกที่เมนู "คณะ/ภาควิชา/อาจารย์/หน่วยงาน" และเลือก "บริการสำหรับอาจารย์"

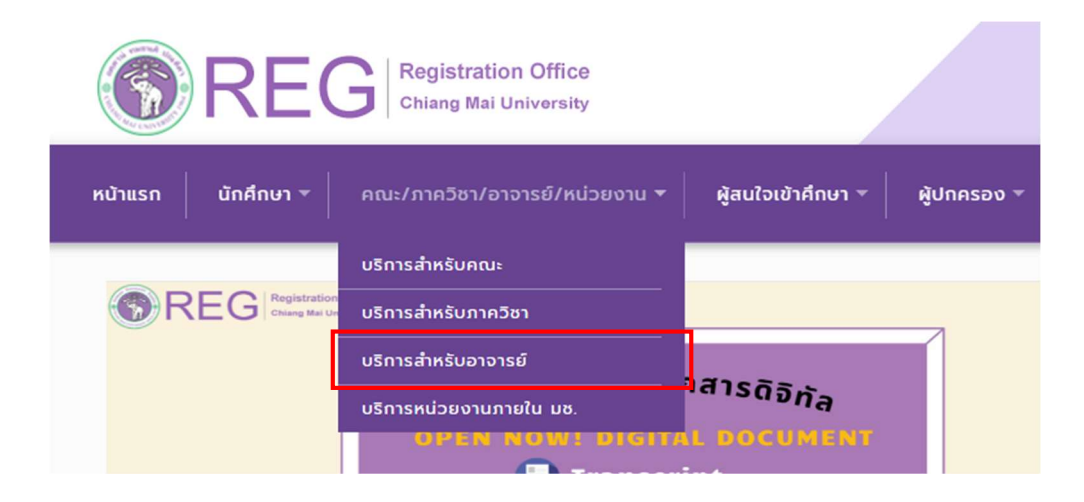

2. เลือก "Login with CMU Account"

| lome > บริการสำหรั | ับอาจารย์                |                                                                                                    |                                                                                                    |                                                     |
|--------------------|--------------------------|----------------------------------------------------------------------------------------------------|----------------------------------------------------------------------------------------------------|-----------------------------------------------------|
| 🥃 ระบบงานทะเบียน   | 📢 ประกาศ / ประชาสัมพันธ์ | 🛗 ปฏิทินการศึกษา / ปฏิทินกิจกรรมการศึกษา                                                                                                    | 🗮 คู่มือ / แนวปฏิบัติ                                                                                                    | 🖹 ดาวน์โหลดแบบฟอร์ม                                 |
| S Login            | with CMU Account         |                                                                                                    |                                                                                                    |                                                     |
| đ                  |                          | <ul> <li>ระบบงานทะเบียนให้บริการเกี่ยวกับ</li> <li>ระบบงานทะเบียนการศึกษา</li> <li>ค้นหากระบวนวิชาที่เปิดสอน สถิติข้อมูล</li> <li>ให้ความเห็นชอบในการลงทะเบียนเรียนขล</li> <li>ให้ความเห็นชอบการถอนกระบวนวิชา (ด</li> <li>ให้ความเห็นชอบการขอวัดและประเมินผล</li> <li>รายชื่อนักศึกษาในความดูแลที่ขอวัดและป</li> <li>ข้อมูลกระบวนวิชาที่อาจารย์รับผิดชอบ</li> <li>ประกาศและบริการอื่นๆ เกี่ยวกับงานทะเบี<br/>สถานภาพ ที่ต้องแก้ I แก้ P หรือไม่ชำระ</li> </ul> | งงนักคึกษาในความดูแล<br>รอป W)<br>โดยได้รับอักษรลำดับขั้น<br>ไระเมินผลโดยได้รับอักษร<br>ว่ยนการศึกษา เช่น รายชื่ล<br>เงินค่าธรรมเนียมการศึกเ | I<br>ลำดับขั้น I<br>อนักศึกษาที่อยู่ในข่ายพัน<br>รา |

Login เข้าสู่ระบบด้วย CMU Account (@cmu.ac.th)

| One  | CMU Ac<br>e account fo | count<br>br all Services |
|------|------------------------|--------------------------|
| Sign | in to continue to "    | Registration System"     |
|      |                        | Berry so th              |
|      | Password               |                          |
|      | Sign                   | in                       |
|      | Forgot pas             | isword?                  |

4. เมื่อเข้าสู่ระบบด้วย CMU Account สำเร็จ ให้เลือก "**เมนูหลัก"** 

เลือก "ให้ความเห็นชอบการลงทะเบียน/เพิ่ม/เปลี่ยนตอนหลังกำหนด"

| 📁 เมนูหลัก 🕤      | 🗮 ส่งเกรดออนไลน์                     | Q ค้นหาวิชาที่เปิด    | เสอน 🦯 แ     |
|-------------------|--------------------------------------|-----------------------|--------------|
| ▶ โปรแกรมตัดเกร   | ด <mark>(CMU GRADE)</mark>           |                       |              |
| 🕨 โหลดข้อมูล เพื่ | อใช้กับโปรแกรมตัดเกรด p              | cgrade                | -            |
| รายชื่อนักศึกษา   | ในความดูแล                           |                       |              |
| ▶ วิชาแพคเกจ ขอ   | ่งนักศึกษาในความดูแล                 |                       |              |
| 🕨 ข้อมูลนักศึกษาเ | ที่ขอเพิ่มกระบวนวิชาของท่            | านผ่านภาควิชาออนไล    | น์           |
| ดรวจสอบสถานะ      | ะการลงทะเบียนและการชำ                | ระค่าธรรมเนียมการศึก: | ש <i>י</i> ח |
| ▶ รายชื่อนักศึกษา | ในความดูแลที่ขอ I                    |                       |              |
| ▶ ให้ความเห็นชอม  | บการขอวัดและประเมินผลโ               | ดยได้รับอักษรลำดับขั้ | u I          |
| ▶ ให้ความเห็นชอง  | บการถอนกระบวนวิชาโดยไ                | ด์รับอักษรลำดับขั้น W |              |
| 🕨 ค้นหารายชื่อนัก | ศึกษาที่ติดอักษร W                   |                       |              |
| ▶ ให้ความเห็นชอง  | บในการลงทะเบียนเรียนขอ               | งนักศึกษาในความดูแส   | a            |
| ▶ ให้ความเห็นชอ   | บในการลงทะเบียนเรียน (ส              | ้วงหน้า) ของนักศึกษา  | ในความดูแล   |
| ▶ กระบวนวิชาที่อ⁻ | าจารย์รับผิดชอบในปีการศึก            | בשנו 2565             |              |
| ▶ ส่งข้อความถึงนั | กศึกษา                               |                       |              |
| ▶ ให้ความเห็นชอย  | บในการขอโอนหน่วยกิตจา                | กมหาวิทยาลัยเชียงให   | ม่           |
| ▶ ให้ความเห็นชอ   | บในก <mark>า</mark> รขอโอนหน่วยกิดจา | กระบบคลังหน่วยกิต     |              |
| 🕨 ให้ความเห็นชอง  | บการลาพักการศึกษา (ระดั              | บปริญญาตรี)           |              |
| 🔰 ให้ความเห็นชอง  | บการลงทะเบียน/เพิ่ม/เปลี่ย           | บนตอนหลังกำหนด        |              |
| 🔉 ตรวจสอบข้อมูล   | การผ่อนผันค่าธรรมเนียมก              | ารศึกษา               |              |

5. ระบบจะปรากฏรายการให้ความเห็นชอบ จำนวน 2 รายการ เลือก **"อาจารย์ที่ปรึกษา"** 

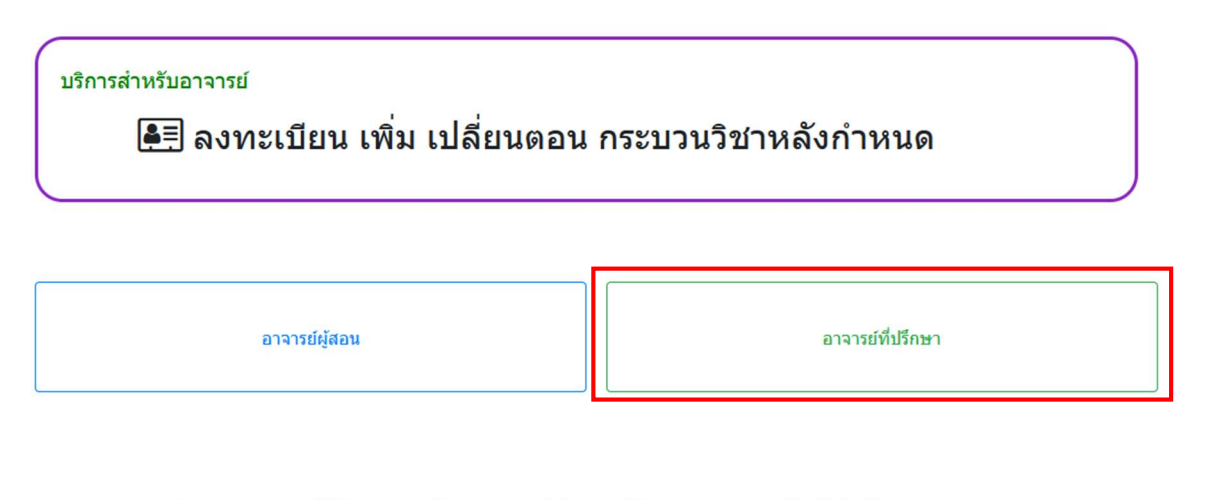

อาจารย์ผู้สอน/อาจารย์ที่ปรึกษา/ภาควิชา สามารถให้ความเห็นชอบผ่านระบบ ได้ถึงวันที่

<mark>เวลา</mark> 12.00 น.

- 6. ในส่วนของอาจารย์ที่ปรึกษา ระบบจะปรากฏรายการคำขอของนักศึกษาจำนวน 3 รายการ ดังนี้
  - 1) ลงทะเบียนกระบวนวิชา
  - 2) เพิ่มกระบวนวิชา
  - 3) ขอลงทะเบียนเพื่อใช้บริการของมหาวิทยาลัย

หากอาจารย์ที่ปรึกษา<u>เห็นชอบ</u> ให้คลิก "**รออนุมัติ**"

| 🗐 ลงทะเบียนกระบวนวิชา หลังกำหนด<br>ขอลงทะเบียนกระบวนวิชา หลังกำหนดทั้งหมด 17 ราย |           |                                                                                                    |                      |  |
|----------------------------------------------------------------------------------|-----------|----------------------------------------------------------------------------------------------------|----------------------|--|
| ลำดับ                                                                            | ชื่อ-สกุล | ริชา                                                                                                    | ผู้สอนให้ความเห็นชอบ |  |
| 1.                                                                               |           | 166762 FORCED DISPLACEMENT (701-000) เรียนหนัด<br>166789 SELEC TOP ON DEV STUDIES (701-000) เรียนเอนหัด<br>152481 COOP EDU IN SOCIAL SCIENCES (000-702) เรียนเอนหัด<br>166711 REGIONAL IN DEV PROCESS (701-000) เรียนเอนหัด              | รออนุมีดิ            |  |
| 2.                                                                               |           | 166762 FORCED DISPLACEMENT (701-000) (รู้สอบเตมน์ตั<br>166789 SELEC TOP ON DEV STUDIES (701-000) (รู้สอบเตมน์ตั<br>152481 COOP EDU IN SOCIAL SCIENCES (000-702) (รู้สอบเตมน์ตั<br>166741 ETHNIC POLITICS IN SEA (701-000) (รู้สอบเตมน์ตั | ອນຸນັດິແລ້ວ          |  |

ให้อาจารย์ที่ปรึกษา <u>คลิกเลือกกระบวนวิชาที่ต้องการอนุมัติ</u> หากวิชาใดอาจารย์ที่ปรึกษาไม่อนุมัติ ให้คลิก กระบวนวิชานั้นๆ ออกจากรายการ จากนั้นคลิก **"อนุมัติการลงทะเบียนหลังกำหนด"** 

| COURSENO                                     | เลือกวิชาที่อนุมัติ        |  |
|----------------------------------------------|----------------------------|--|
| 166762 FORCED DISPLACEMENT (701-000)         |                            |  |
| 166789 SELEC TOP ON DEV STUDIES (701-000)    |                            |  |
| 152481 COOP EDU IN SOCIAL SCIENCES (000-702) |                            |  |
| 166711 REGIONAL IN DEV PROCESS (701-000)     |                            |  |
| ให้อาจารย์ที่ปรึกษาคลิ                       | มกเลือกกระบวนวิชาที่อนมัติ |  |

7. สิ้นสุดการให้ความเห็นชอบการลงทะเบียน/เพิ่ม/เปลี่ยนตอนหลังกำหนดออนไลน์สำหรับอาจารย์ที่ปรึกษา